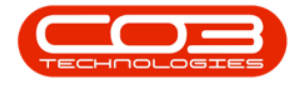

# **SERVICE**

## WORK ORDERS - THIRD PARTY SERVICE REQUEST

You will need to raise a service request when a supplier is providing a service for work order that needs to be done.

From the service request, you can start a <u>Non-Stock Procurement</u> cycle, i.e. Raise a Purchase Order to the Supplier or Dealer, Non-Stock Goods Received Note and Supplier Invoice.

The list of services available for selection, or that can be requested, are set up in Services.

Ribbon Access: Service > Work Orders

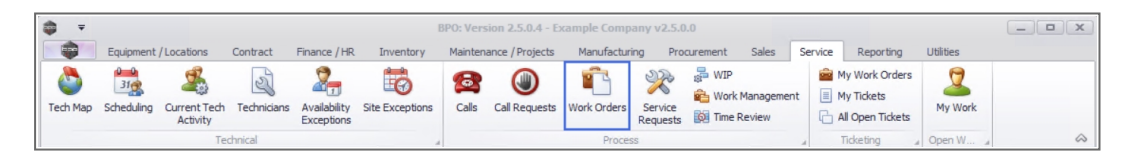

- 1. The *Work Order Listing* screen will be displayed.
- 2. Select the *Site* where the work needs to be done.
  - The example has *Durban* selected.
- 3. Set the *Status* to *Open*.
- 4. Click on the *row* of the *work order* you wish to add a contractor or third party service request for.
- 5. Click on the *Third Party Services* tile.

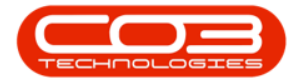

Work Orders - Third Party Service Request

| Home Equips          | 1                       | tract Eins  | Work Or       | der Listing - BPO: Version 2.5.0.7 - Exar         | nple Compa | Programment Sales        | Service 5   | anorting  | Lititiae    |            |   |
|----------------------|-------------------------|-------------|---------------|---------------------------------------------------|------------|--------------------------|-------------|-----------|-------------|------------|---|
| dd Edit Delete       | iew Close Comple        | ete Reinsta | te Save I     | avout<br>paces •<br>Filter Print Export @ Refresh |            | 2<br>Find WO<br>Reports  | Jervice P   | (epor ung | Ountes      |            |   |
| Maintain             | a Proce                 | SS          | # Form        | at a Print a                                      | Current    | 3 _ Reports              | A           |           |             |            |   |
| iks #                | Drag a column header    |             |               |                                                   |            |                          |             |           |             |            |   |
|                      | WOCode                  | WOType      | CallReference | Description                                       | Capitalise | CallDesc                 | RequestDa • | Priority  | Invoiceable | ProjectRef | 1 |
| unctions             | <b>₽</b> 8 <b>0</b> ¢   | R C         | s B c         | A D C                                             | REC        | 8 BC                     | =           | -         | RBC         | RBC        | 1 |
|                      | ▶ : WO0006259           | REP         | CN0005303     | Post Contract machine repair                      | No         | Drum replacement req     | 16/02/2022  | 2         | Yes         |            |   |
| Time                 | · WO0006258             | SERV        | CN0005303     | Drum replacement required                         | No         | Drum replacement req     | 31/01/2022  | 2         | No          |            |   |
|                      |                         | IMP         | CN0005302     | New machine implementation. Installation .        | No         | New machine implemen     | 24/01/2022  | 1         | No          |            |   |
|                      | ₩O0006257     ₩O0006257 | NDS         | CN0005274     | PROJ406OR002                                      | No         | PROJ406OR002             | 19/01/2022  | 2         | No          |            |   |
| Services             |                         | PR          | CN0005301     | Replace part - current faulty                     | No         | Replace part - current   | 18/01/2022  | 3         | No          |            |   |
|                      |                         | REP         | CN0005300     | Printer displaying error code                     | No         | Printer displaying error | 18/01/2022  | 3         | No          |            |   |
|                      |                         | ITS         | CN0005299     | Paper keeps on jamming in machine                 | No         | Paper keeps on jammin    | 18/01/2022  | 3         | No          |            |   |
| Third Party Services |                         | REP         | CN0005298     | Paper not feeding through rollers                 | No         | Paper not feeding thro   | 14/12/2021  | 3         | No          |            |   |
| ×                    | WO0006249               | SM          |               | BathBinMaint - Bathroom Bin Maintenance           | No         |                          | 23/11/2021  | 2         | No          | PRJ0000419 | 1 |
|                      | H WO0006248             | SM          |               | WS - Weekly Service                               | No         |                          | 23/11/2021  | 2         | No          | PRJ0000420 |   |
| Dacto                | WO0006247               | SM          |               | BathBinMaint - Bathroom Bin Maintenance           | No         |                          | 23/11/2021  | 2         | No          | PRJ0000418 |   |
| Falls                | 5 WO0006246             | SM          |               | BathBinMaint - Bathroom Bin Maintenance           | No         |                          | 23/11/2021  | 2         | No          | PRJ0000418 |   |
|                      | WO0006245               | SM          |               | WS - Weekly Service                               | No         |                          | 23/11/2021  | 2         | No          | PRJ0000417 |   |
|                      | WO0006243               | SM          |               | WS - Weekly Service                               | No         |                          | 16/11/2021  | 2         | No          | PRJ0000413 |   |
| Loans                | WO0006242               | SERV        |               | 1MMS - 1 Month Machine Service                    | No         |                          | 16/11/2021  | 2         | No          | PRJ0000413 |   |
|                      | WO0006241               | SM          |               | WS - Weekly Service                               | No         |                          | 16/11/2021  | 2         | No          | PRJ0000413 | 1 |
|                      | WO0006240               | SM          |               | WS - Weekly Service                               | No         |                          | 16/11/2021  | 2         | No          | PRJ0000416 | 1 |
| Swap Outs            | WO0006238               | PR          |               | Test PQ Source Type Work Order                    | No         |                          | 14/11/2021  | 5         | No          |            |   |
|                      | WO0006239               | PR          |               | Rollers need replacing                            | No         |                          | 11/11/2021  | 3         | No          | PRJ0000408 | 1 |
|                      | H W00006237             | SM          |               | WS - Weekly Service                               | No         |                          | 09/11/2021  | 2         | No          |            |   |

6. The *Service Requests for WO Code [WO number]* screen will be displayed.

#### ADD THIRD PARTY SERVICE

- 7. Any external service providers that have already been logged against the work order, will display in the data grid.
- 8. Click on Add.

(P)

Short cut key: Right click to display the Process menu list. Click on Add.

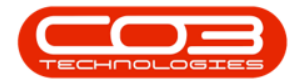

#### Work Orders - Third Party Service Request

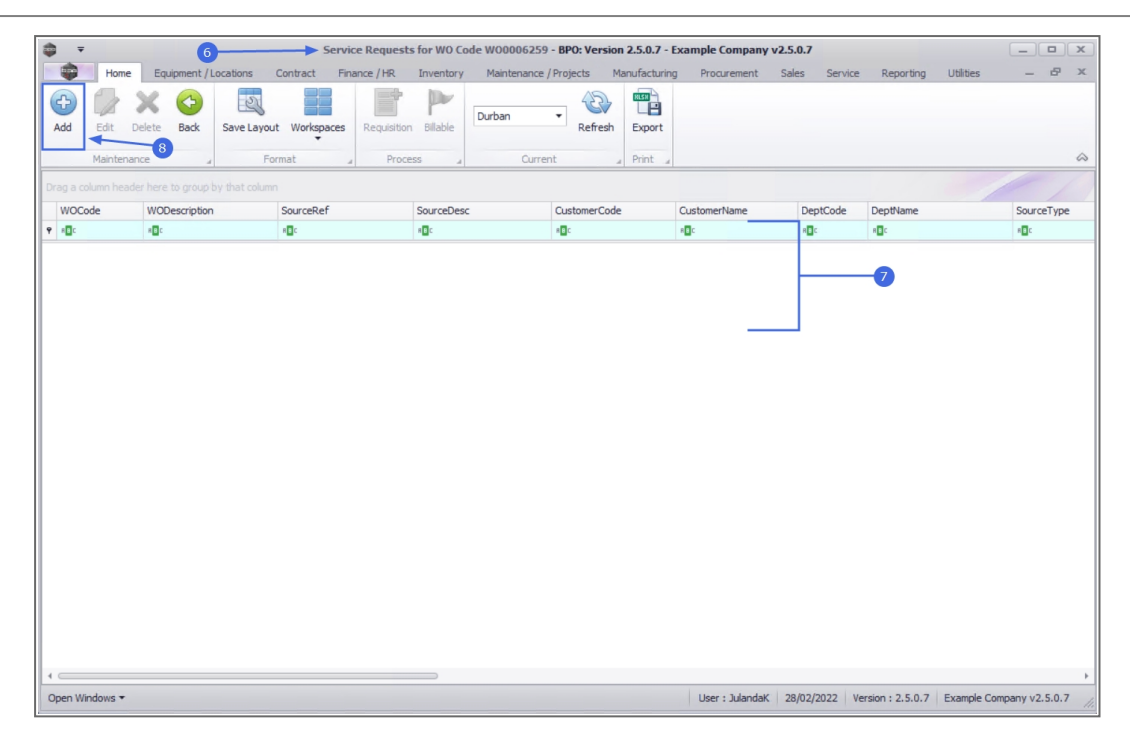

9. "The Third Party Services screen will be displayed." on page 2

For a detailed handling of this topic refer to Service Requests - Add Service Request

10. When you have finished adding the third party services request information, click on *Save*.

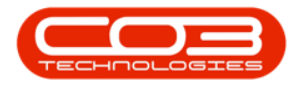

| <b>\$</b> =    | 9                                            | > Third                | Party Servic    | es - BPO: Version 2.5.0.7 | - Example Comp | any v2.5.0.7    |          |         |               |            | - • x             |
|----------------|----------------------------------------------|------------------------|-----------------|---------------------------|----------------|-----------------|----------|---------|---------------|------------|-------------------|
| Home           | Equipment / Locations Contract               | Finance / HR           | Inventory       | Maintenance / Projects    | Manufacturing  | Procurement     | Sales    | Service | Reporting     | Utilities  | - & ×             |
|                |                                              |                        |                 |                           |                |                 |          |         |               |            |                   |
| Save Back      |                                              |                        |                 |                           |                |                 |          |         |               |            |                   |
| Process        | 10                                           |                        |                 |                           |                |                 |          |         |               |            |                   |
| rioccas a      |                                              |                        |                 |                           |                |                 |          |         |               |            |                   |
| Work Order     | WO0006259                                    |                        |                 |                           |                |                 |          |         |               |            |                   |
| Service        | INST                                         | * م                    |                 |                           |                |                 |          |         |               |            |                   |
| Description    | Installation Fee                             |                        |                 | ÷.                        |                |                 |          |         |               |            |                   |
|                |                                              |                        |                 |                           |                |                 |          |         |               |            |                   |
|                |                                              |                        |                 |                           |                |                 |          |         |               |            |                   |
|                |                                              |                        |                 |                           |                |                 |          |         |               |            |                   |
|                |                                              |                        |                 | Ψ.                        |                |                 |          |         |               |            |                   |
| Quantity       | 1.00 🗘 *                                     |                        |                 |                           |                |                 |          |         |               |            |                   |
| Price          | 1,200.00 *                                   |                        |                 |                           |                |                 |          |         |               |            |                   |
| Assigned To    | Jeff Rivers                                  | •                      |                 |                           |                |                 |          |         |               |            |                   |
| Required Date  | 03/03/2022 -                                 |                        |                 |                           |                |                 |          |         |               |            |                   |
| Billable       | $\checkmark$                                 |                        |                 |                           |                |                 |          |         |               |            |                   |
| Comment        | New printer scheduled for 03/03/20 same day. | 22. Installation is re | equired for the | *                         |                |                 |          |         |               |            |                   |
|                |                                              |                        |                 |                           |                |                 |          |         |               |            |                   |
|                |                                              |                        |                 |                           |                |                 |          |         |               |            |                   |
|                |                                              |                        |                 |                           |                |                 |          |         |               |            |                   |
|                |                                              |                        |                 | Ψ.                        |                |                 |          |         |               |            |                   |
|                |                                              |                        |                 |                           |                |                 |          |         |               |            |                   |
|                |                                              |                        |                 |                           |                |                 |          |         |               |            |                   |
|                |                                              |                        |                 |                           |                |                 |          |         |               |            |                   |
| Open Windows 🕶 |                                              |                        |                 |                           |                | User : JulandaK | 28/02/20 | 022 Ven | sion: 2.5.0.7 | Example Co | mpany v2.5.0.7 // |

- 11. You will return to the updated *Service Requests for WO Code* screen.
- 12. The *Service Processing* message will display informing you that; *Service Request on WO: [WO number] complete.*
- 13. Click on *OK*.
- 14. Click on *Back* to return to the *Work Order Listing* screen.

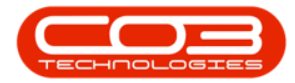

| â <b>₹</b>                                       | Service Request         | s for WO Code WO0006259   | - BPO: Version 2.5.0.7 - | Example Company v2   | 2.5.0.7       |             |           |            |
|--------------------------------------------------|-------------------------|---------------------------|--------------------------|----------------------|---------------|-------------|-----------|------------|
| Home Equipment / Locations                       | Contract Finance / HR   | Inventory Maintenance     | / Projects Manufacturi   | ng Procurement S     | Sales Service | e Reporting | Utilities | _ & ×      |
| Add Edit Delete Back<br>Maintenance              | t Workspaces<br>14<br>t | Bilable<br>ess Curre      | Refresh Export           |                      |               |             |           | \$         |
| Drag a column header here to group by that colum |                         |                           |                          |                      |               |             |           |            |
| WOCode WODescription                             | SourceRef               | SourceDesc                | CustomerCode             | CustomerName         | DeptCode      | DeptName    | s         | SourceType |
| P 10: 10:                                        | R C                     | 8 <b>0</b> 0              | * <b>O</b> ¢             | * <b>0</b> ¢         | REC           | HEC.        |           | 0:         |
| ▶ ■ WO0006259 Post Contract machine rep          | CN0005303               | Drum replacement required | HOP001                   | Hope Works (Pty) Ltd |               |             |           |            |
|                                                  | Service Proces          | sing                      | X<br>6259 complete.      |                      |               |             |           |            |

#### EDIT THIRD PARTY SERVICE

- 1. From the *Service Request for WO Code [WO number]* screen,
- 2. Click on the *row* of the *work order* you wish to *edit*.

Note that a service request can only be edited in the *Requisition Required* Process Status.

3. Click on *Edit*.

Short cut key: *Right click* to display the *Process* menu list. Click on *Edit*.

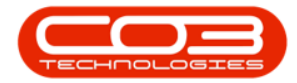

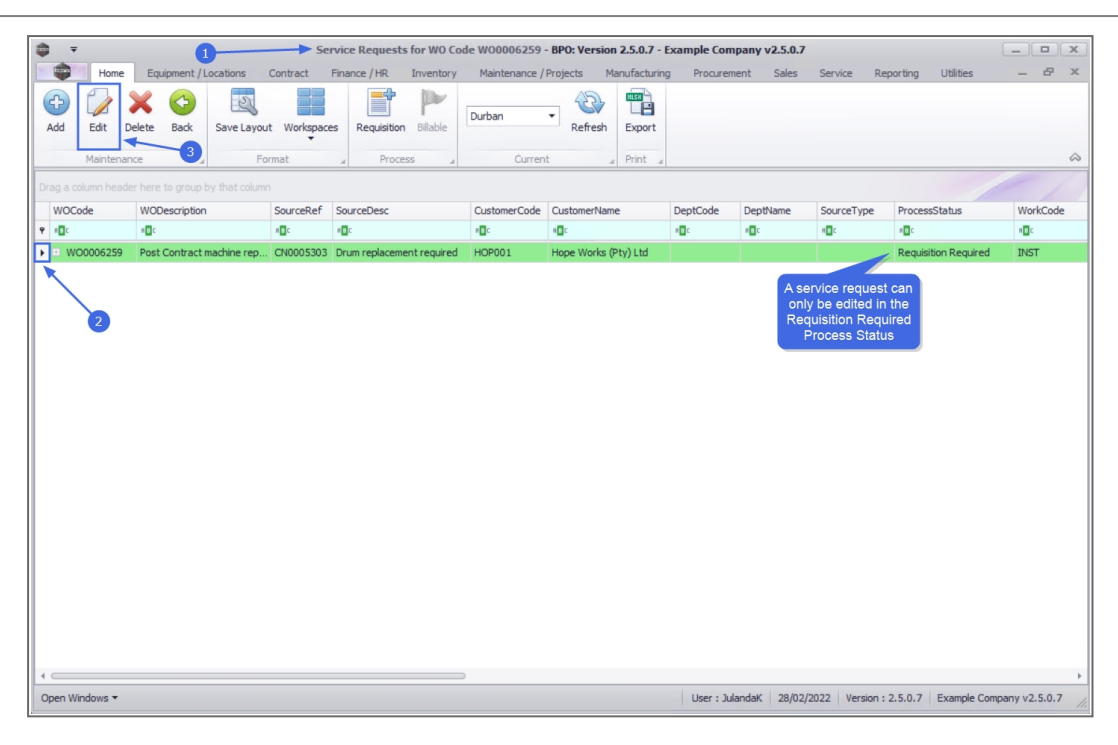

- 4. When you receive the *Service Request* message to confirm;
  - Are you sure you want to edit this service [service code] on WO [WO number]?
- 5. Click on Yes.

|              |                   |             | Sei        | vice Re      | quests f | or WO Co   | ode WO0      | 006259           | - BPO: Ver | sion 2.5.0.  | 7 - Example  |        | any v2.5.0.  |         |      |              |               |         | X  |
|--------------|-------------------|-------------|------------|--------------|----------|------------|--------------|------------------|------------|--------------|--------------|--------|--------------|---------|------|--------------|---------------|---------|----|
| Hom          | e Equipment / L   | locations C | Contract   | Finance /    | HR I     | Inventory  | Main         | itenance /       | Projects   | Manufact     | uring Pro    | cureme | nt Sales     | Service | Rep  | porting      | Utilities     | _ 8     | ×  |
| Add Edit     | Delete Back       | Save Layout | Workspace  | s Rec        | uisition | Bilable    | Durbar       | n                | • Refre    | sh Expo      | rt           |        |              |         |      |              |               |         |    |
| Mainter      | nance 🖌           | For         | mat        | 4            | Process  |            |              | Currer           | nt         | a Print      | 4            |        |              |         |      |              |               |         | 6  |
|              |                   |             |            |              |          |            |              |                  |            |              |              |        |              |         |      |              |               |         |    |
| WOCode       | WODescription     |             | SourceRef  | SourceD      | esc      |            | Custo        | merCode          | Customeri  | lame         | DeptCo       | de     | DeptName     | Source  | Туре | Process      | Status        | WorkCor | le |
| P #0:        | a 🖬 c             |             | s 🖬 c      | • <b>B</b> ¢ |          |            | * <b>0</b> ¢ |                  | R C        |              | 8 <b>8</b> 0 |        | * <b>*</b> * | в∎с     |      | 1 <b>0</b> 0 |               | 8 C     |    |
| ▶ ■ WO000625 | 9 Post Contract r | machine rep | CN0005303  | Drum re      | lacement | t required | HOPO         | 01               | Hope Wor   | ks (Pty) Ltd |              |        |              |         |      | Requisit     | tion Required | INST    |    |
|              |                   |             | Service Re | quest 4      |          |            |              | 4                |            |              | ×            |        |              |         |      |              |               |         |    |
|              |                   |             | Service Re | Are you      | sure you | u want to  | edit this    | 4<br>s service l | NST on WC  | 0 WO00062    | ×<br>259?    |        |              |         |      |              |               |         |    |
|              |                   |             | Service Re | Are you      | sure you | u want to  | edit this    | a service l      | NST on WC  | 0 WO0006;    | ×<br>159?    |        |              |         |      |              |               |         |    |

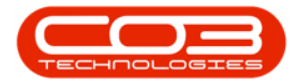

- 6. The *Third Party Services* screen will be displayed.
- 7. Make the necessary changes to the third party service.
- 8. Click on *Save*.

| <b>\$</b> =    | (                        |                | Third         | Party Servic | es - BPO: Version 2.5.0.7 | - Example Comp | any v2.5.0.7    |            |                   |             | _           | x   |
|----------------|--------------------------|----------------|---------------|--------------|---------------------------|----------------|-----------------|------------|-------------------|-------------|-------------|-----|
| Home           | Equipment / Locations    | Contract       | Finance / HR  | Inventory    | Maintenance / Projects    | Manufacturing  | Procurement     | Sales Ser  | vice Reporting    | Utilities   | - 4         | 7 × |
|                |                          |                |               |              |                           |                |                 |            |                   |             |             |     |
| Save Back      | _                        |                |               |              |                           |                |                 |            |                   |             |             |     |
|                |                          |                |               |              |                           |                |                 |            |                   |             |             |     |
| Process a      |                          |                |               |              |                           |                |                 |            |                   |             |             |     |
| Work Orde      | r WO0006259              |                |               |              |                           |                |                 |            |                   |             |             |     |
| Servio         | INST                     |                | * ٩           |              |                           |                |                 |            |                   |             |             |     |
| Description    | Installation Fee         |                |               |              | ÷.                        |                |                 |            |                   |             |             |     |
|                |                          |                |               |              |                           |                |                 |            |                   |             |             |     |
|                |                          |                |               |              |                           |                |                 |            |                   |             |             |     |
|                |                          |                |               |              |                           |                |                 |            |                   |             |             |     |
|                |                          |                |               |              | w.                        |                |                 |            |                   |             |             |     |
| Quantity       | 1.00 🗘 *                 |                |               |              |                           |                |                 |            |                   |             |             |     |
| Price          | 1,200.00 *               |                |               |              |                           |                |                 |            |                   |             |             |     |
| Assigned To    | Jeff Rivers              |                | •             |              |                           |                |                 |            |                   |             |             |     |
| Required Date  | • 03/03/2022 •           |                |               |              |                           |                |                 |            |                   |             |             |     |
| Billable       |                          |                |               |              |                           |                |                 |            |                   |             |             |     |
| Comment        | Installation requied for | new printer to | be installed. |              | *                         |                |                 |            |                   |             |             |     |
|                |                          |                |               |              |                           |                |                 |            |                   |             |             |     |
|                |                          |                |               |              |                           |                |                 |            |                   |             |             |     |
|                |                          |                |               |              |                           |                |                 |            |                   |             |             |     |
|                |                          |                |               |              | -                         |                |                 |            |                   |             |             |     |
|                |                          |                |               |              |                           |                |                 |            |                   |             |             |     |
|                |                          |                |               |              |                           |                |                 |            |                   |             |             |     |
|                |                          |                |               |              |                           |                |                 |            |                   |             |             |     |
| Open Windows 🔻 |                          |                |               |              |                           |                | User : JulandaK | 28/02/2022 | Version : 2.5.0.7 | Example Cor | npany v2.5. | 0.7 |
|                |                          |                |               |              |                           |                |                 |            |                   |             |             | 111 |

- 9. You will return to the *Service Requests for WO Code* screen.
- 10. When you receive the *Service Processing* message to confirm that;
  - Service Request on WO: [WO code] complete.
- 11. Click on *OK*.

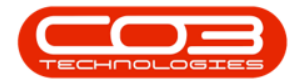

| \$ = <u>9</u>                                 | Service Request              | s for WO Code WO0006259    | - BPO: Version 2.5.0.7 - I | Example Company v2.  | .5.0.7       |           | _ <b>•</b> ×    |
|-----------------------------------------------|------------------------------|----------------------------|----------------------------|----------------------|--------------|-----------|-----------------|
| Home Equipment / Locations                    | Contract Finance / HR        | Inventory Maintenance      | Projects Manufacturing     | g Procurement S      | ales Service | Reporting | Utilities — 🗗 🗙 |
| Add     Edit     Delete     Back     Save La  | ayout Workspaces Requisition | Durban                     | Refresh Export             |                      |              |           |                 |
| Maintenance                                   | Format Proc                  | ess " Curre                | nt "Print "                |                      |              |           | \$              |
| Drag a column header here to group by that co |                              |                            |                            |                      |              |           |                 |
| WOCode WODescription                          | SourceRef                    | SourceDesc                 | CustomerCode               | CustomerName         | DeptCode     | DeptName  | SourceType      |
| ♥ #□c #□c                                     | R C                          | s 🖸 c                      | *Bc                        | 8 <b>0</b> 0         | REC          | 8 🗖 C     | * <b>0</b> *    |
| WO0006259 Post Contract machine re            | ep CN0005303                 | Drum replacement required  | HOP001                     | Hope Works (Pty) Ltd |              |           |                 |
|                                               | Service Proces               | vice Request on WO : WO000 | ×<br>6259 complete.        |                      |              |           |                 |

- 12. The service request screen has been updated with the required changes you have made.
- 13. Click on *Back* to return to the *Work Order Listing* screen.

| -        | _        |              |             |             | Comi          | Descert     | - f== 100 C |                 | BDO: Versier     | 2507        | Comments Comments   |               |                   |             |             |                                         |
|----------|----------|--------------|-------------|-------------|---------------|-------------|-------------|-----------------|------------------|-------------|---------------------|---------------|-------------------|-------------|-------------|-----------------------------------------|
| <b>*</b> |          |              |             |             | Servi         | ce kequest  | s for wo ci | bde woooosa     | 9 - DPU: Version | 12.5.0.7 -  | cxample Company     | V2.3.0.7      |                   |             |             |                                         |
|          | Hon      | ne Eq        | upment / I  | Locations   | Contract Fin  | iance / HR  | Inventory   | Maintenance     | / Projects M     | anutacturin | g Procurement       | Sales Service | Reporting         | Utilities   | -           | D' A                                    |
| C+       |          | ×            |             | 23          |               | - °         | P           | D. I.u.         |                  | HISH -      |                     |               |                   |             |             |                                         |
| Add      | Edit     | Delete       | Back        | Save Layou  | it Workspaces | Requisition | Billable    | Durban          | Refresh          | Export      |                     |               |                   |             |             |                                         |
|          |          |              |             |             | 13            |             |             |                 |                  |             |                     |               |                   |             |             | ~                                       |
|          | Mainte   | nance        |             | Fd          | at ,          | Proce       | 255         | Cum             | ent "            | Print a     | <u> </u>            |               |                   |             | -           | ~~~~~~~~~~~~~~~~~~~~~~~~~~~~~~~~~~~~~~~ |
| Drag     |          |              |             |             |               |             |             |                 |                  |             |                     |               |                   |             |             |                                         |
| W        | Code     | WOE          | Description | n           | SourceRef     |             | SourceDes   | c               | CustomerCode     |             | CustomerName        | DeptCode      | DeptName          |             | Source      | Туре                                    |
| ٩ 🗉      | c        | 8 <b>8</b> 0 |             |             | в∎с           |             | # EC        |                 | * <b>0</b> ¢     |             | 8 <b>0</b> 0        | 8 C           | R C               |             | R C         |                                         |
| •        | WO000625 | i9 Post      | Contract    | machine rep | CN0005303     |             | Drum repla  | cement required | HOP001           |             | Hope Works (Pty) Lt | td            |                   |             |             | 2                                       |
|          |          |              |             |             |               |             |             |                 |                  |             |                     |               |                   |             |             |                                         |
|          |          |              |             |             |               |             |             |                 |                  |             |                     |               |                   |             |             |                                         |
|          |          |              |             |             |               |             |             |                 |                  |             |                     |               |                   |             |             |                                         |
|          |          |              |             |             |               |             |             |                 |                  |             |                     |               |                   |             |             |                                         |
|          |          |              |             |             |               |             |             |                 |                  |             |                     |               |                   |             |             |                                         |
|          |          |              |             |             |               |             |             |                 |                  |             |                     |               |                   |             |             |                                         |
| L 1      |          |              |             |             |               |             |             |                 |                  |             |                     |               |                   |             |             |                                         |
| L 1      |          |              |             |             |               |             |             |                 |                  |             |                     |               |                   |             |             |                                         |
| L 1      |          |              |             |             |               |             |             |                 |                  |             |                     |               |                   |             |             |                                         |
|          |          |              |             |             |               |             |             |                 |                  |             |                     |               |                   |             |             |                                         |
|          |          |              |             |             |               |             |             |                 |                  |             |                     |               |                   |             |             |                                         |
|          |          |              |             |             |               |             |             |                 |                  |             |                     |               |                   |             |             |                                         |
|          |          |              |             |             |               |             |             |                 |                  |             |                     |               |                   |             |             |                                         |
|          |          |              |             |             |               |             |             |                 |                  |             |                     |               |                   |             |             |                                         |
|          |          |              |             |             |               |             |             |                 |                  |             |                     |               |                   |             |             |                                         |
|          |          |              |             |             |               |             |             |                 |                  |             |                     |               |                   |             |             |                                         |
|          |          |              |             |             |               |             |             |                 |                  |             |                     |               |                   |             |             |                                         |
|          |          |              |             |             |               |             |             |                 |                  |             |                     |               |                   |             |             |                                         |
|          |          |              |             |             |               |             |             |                 |                  |             |                     |               |                   |             |             |                                         |
|          |          |              |             |             |               |             |             |                 |                  |             |                     |               |                   |             |             |                                         |
| 10       |          |              |             |             |               |             |             |                 |                  |             |                     |               |                   |             |             | +                                       |
| Oper     | Windows  | ,            |             |             |               |             |             |                 |                  |             | User : Julandak     | 28/02/2022    | lergion + 2 5 0 7 | Example Com | nany v2     | 50.7                                    |
| oper     |          |              |             |             |               |             |             |                 |                  |             | Caci - Justi ludi   | Lojocjevez 1  |                   | Example Com | pully vizio | 11.                                     |

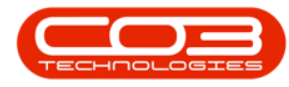

#### **DELETE THIRD PARTY SERVICE**

The service request can be deleted from the Service Request screen when in the requisition require process status. If the service request has been converted to a Purchase Requisition, then the purchase requisition or purchase order, will need to be cancelled.

- 1. From the Service Requests for WO Code [WO code] screen,
- 2. Click on the *row* of the third party *service request* you wish to *delete*.

Note that a service request can only be deleted in the *Requisition Required* Process Status.

3. Click on *Delete*.

P Short cut key: Right click to display the Process menu list. Click on Delete. W00006259 - BPO: Version 2.5.0.7 - Example Company v2.5.0.7 s for WO Code anufactu • Refresh 2 Durbar Export -04 --0 • 🖬 🛛 • 🖬 🕻 WO0006259 Post Contract machine rep... CN0005303 Drum replacement required HOP001 Hope Works (Pty) Ltd User : JulandaK 28/02/2022 Version : 2.5.0.7 Example Company v2.5.0.7 Open Windows 🔻

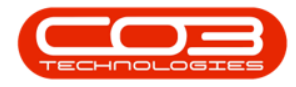

- 4. When you receive the *Service Requests* message to confirm;
  - Are you sure you want to remove this service
    - [service code] on WO [WO number]?
- 5. Click on Yes.

| â -                     |                           | Service Dequest          | s for WO Code WO0006259      | - RPO- Version 2.5.0.7 - | Evample Company v2   | 507         |                              |                 |
|-------------------------|---------------------------|--------------------------|------------------------------|--------------------------|----------------------|-------------|------------------------------|-----------------|
| Home                    | Equipment /Locations      | Contract Einsons / HD    | Inventory Maintenance        | /Drojects Manufacture    | Drag rement          | alas Convis | - Departing Utilities        | X               |
| Add Edit D<br>Maintenan | elete Back Save Layou     | it Workspaces Requisitor | n Bilable<br>ess Curre       | Refresh Export           | ng Frioconcinent a   |             |                              | \$              |
|                         |                           |                          |                              |                          |                      |             |                              |                 |
| WOCode                  | WODescription             | SourceRef                | SourceDesc                   | CustomerCode             | CustomerName         | DeptCode    | DeptName                     | SourceType      |
| <b>Υ</b> # <b>□</b> ¢   | *Bc                       | * <b>0</b> ¢             | 10:                          | * <b>B</b> ¢             | * <b>O</b> C         | R           | * <b>B</b> ¢                 | * <b>D</b> ¢    |
| · WO0006259             | Post Contract machine rep | CN0005303                | Drum replacement required    | HOP001                   | Hope Works (Pty) Ltd |             |                              |                 |
| ▶ ■ WO0006259           | Post Contract machine rep | CN0005303                | Drum replacement required    | HOP001                   | Hope Works (Pty) Ltd |             |                              |                 |
|                         |                           | ? Are you sure y         | ou want to remove this servi | Yes No                   | 97                   |             |                              |                 |
| 4                       |                           |                          |                              |                          |                      |             |                              |                 |
| Open Windows 🕶          |                           |                          |                              |                          | User : JulandaK      | 28/02/2022  | /ersion : 2.5.0.7 Example Co | ompany v2.5.0.7 |

- 6. The service request *status* have been updated to *C* (*Closed*).
- 7. You will <u>no longer</u> be able to *Edit* or *Delete* the service request.

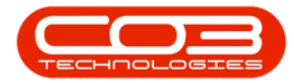

### Work Orders - Third Party Service Request

| <b>\$</b> 7 |                            | Ser                        | vice Requests for WO Cod | e W0000625      | - BPO: Version | 2.5.0.7 - 6     | Example Com | pany v2.5.0.7    |          |           | (             | >            | x   |
|-------------|----------------------------|----------------------------|--------------------------|-----------------|----------------|-----------------|-------------|------------------|----------|-----------|---------------|--------------|-----|
|             | Home Equi                  | pment / Locations Contract | Finance / HR Inventory   | Maintenance     | / Projects Ma  | nufacturing     | g Procurem  | ent Sales Si     | ervice F | Reporting | Utilities     | - 8 )        | ×   |
| Add         | Edit Delete<br>Maintenance | Back Save Layout Workspace | s Requisition Billable   | Durban<br>Curre | Refresh        | Export<br>Print |             |                  |          |           |               | 6            | \$  |
| Drag a co   |                            |                            |                          |                 |                |                 |             |                  |          |           |               |              |     |
| signedT     | Го                         | AssignedToEmplNo           | AssignedToName           | Quantity        | EstimatedPrice |                 | TotalCost   | ActualCost       |          | Billable  | Comments      | Status       |     |
| Ψ           |                            | R 🖬 C                      | 8 🖬 C                    | =               | =              |                 | =           | -                |          | REC       | REC           | 8 <b>8</b> 0 |     |
|             | 22                         | E987654                    | Jeff Rivers              | 1               |                | 1,200.00        | 1,200.00    |                  | 0.00     | Yes       | Installation  | . I          |     |
| •           | 511                        | KES001                     | Julanda Kessler          | 1               |                | 350.00          | 350.00      |                  | 0.00     | Yes       |               | С            |     |
| 4           |                            |                            |                          |                 |                |                 |             |                  |          |           |               |              | 1.1 |
| Open Wir    | ndows 🔻                    |                            |                          |                 |                |                 | User : Jul  | andaK 28/02/2023 | Version  | : 2.5.0.7 | Example Compa | ny v2.5.0.7  | 1   |
|             |                            |                            |                          |                 |                |                 |             |                  |          |           |               |              | 111 |

#### **EXPORT**

- 1. From the *Service Requests for WO Code [WO number]* screen,
- 2. Click on *Export*.

|      | Ŧ         | 0                         | Service Request          | s for WO Code WO0006259   | - BPO: Version 2.5.0.7 - | Example Company v2.  | 5.0.7        |                  |                 |            | x   |
|------|-----------|---------------------------|--------------------------|---------------------------|--------------------------|----------------------|--------------|------------------|-----------------|------------|-----|
|      | Home      | Equipment / Locations     | Contract Finance / HR    | Inventory Maintenance ,   | Projects Manufacturin    | g Procurement Sa     | ales Service | Reporting        | Utilities       | - 8        | х   |
| Add  | Edit De   | elete Back Save Layou     | t Workspaces Requisition | Durban                    | Refresh                  | ← 2                  |              |                  |                 |            |     |
|      | Maintenan | ce 🖌 Fo                   | rmat a Proce             | ess " Currer              | nt "Print "              |                      |              |                  |                 |            |     |
| Drag |           |                           |                          |                           |                          |                      |              |                  |                 |            | 1   |
| W    | Code      | WODescription             | SourceRef                | SourceDesc                | CustomerCode             | CustomerName         | DeptCode     | DeptName         | 5               | SourceTyp  | pe  |
| ۹ 🗉  |           | a 🛛 c                     | REC                      | 8∎c                       | *B¢                      | s 🗖 c                | 8 <b>0</b> 0 | a 🗖 c            |                 | <b>0</b> 0 |     |
|      | WO0006259 | Post Contract machine rep | CN0005303                | Drum replacement required | HOP001                   | Hope Works (Pty) Ltd |              |                  |                 |            |     |
| •    | WO0006259 | Post Contract machine rep | CN0005303                | Drum replacement required | HOP001                   | Hope Works (Pty) Ltd |              |                  |                 |            |     |
|      |           |                           |                          |                           |                          |                      |              |                  |                 |            | •   |
| Open | Windows 🔻 |                           |                          |                           |                          | User : JulandaK 2    | 8/02/2022 V  | ersion : 2.5.0.7 | Example Company | v v2.5.0   | .7  |
| open |           |                           |                          |                           |                          | our rounder 2        | alocience A  |                  | enample company | ,          | 11. |

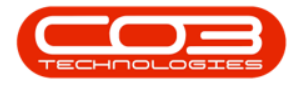

- 3. The list of service requests for the work order will be exported to an *Excel Spreadsheet*.
- 4. *Edit* and *Save* the document in Excel as required.
- 5. *Close* the spread sheet to return to BPO.

| <b>□</b> 5 · C · •                                                  | Service Requests for WO                        | Code WO0006259_28-Feb-2022_04    | I-37-50 - Excel                                        | Julanda Kessler 🛛 🎴                  |                                          |
|---------------------------------------------------------------------|------------------------------------------------|----------------------------------|--------------------------------------------------------|--------------------------------------|------------------------------------------|
| File Home Insert Page Layout Formulas [                             | Data Review View Help                          | Team Q Tell me what yo           | u want to do                                           |                                      | 5 <sub>A</sub> Share                     |
| $\begin{array}{c c} & & \\ & & \\ & \\ & \\ & \\ & \\ & \\ & \\ & $ | = = = ↔ db<br>= = = ↔ . db<br>= = = ↔ . db<br> | General         ✓                | nditional Format as Cell<br>natting ≤ Table ≤ Styles ≤ | insert → Σ<br>Delete → ↓<br>Format → | ZT<br>Sort & Find &<br>Filter - Select - |
| Clipboard is Font is                                                | Alignment                                      | Number                           | Styles                                                 | Cells                                | Editing                                  |
| A1 • : × ✓ Jx WOCode                                                |                                                | I                                |                                                        |                                      | *                                        |
| A B                                                                 | C D                                            | 4 E                              | F                                                      | G                                    | H 🔺                                      |
| 1 WOCode • WODescription • SourceRef                                | f • SourceDesc                                 | <ul> <li>CustomerCode</li> </ul> | CustomerName     CustomerName                          | DeptCode   DeptNam                   | e • SourceTy                             |
| 2 WO0006259 Post Contract machine re CN000530                       | 03 Drum replacem                               | nent require HOP001              | Hope Works (Pty) Ltd                                   | 3                                    |                                          |
| 3 WO0006259 Post Contract machine re CN000530                       | 03 Drum replacem                               | nent require HOP001              | Hope Works (Pty) Ltd                                   |                                      |                                          |
| 4                                                                   |                                                |                                  |                                                        |                                      |                                          |
| 5                                                                   |                                                |                                  |                                                        |                                      |                                          |
| 6                                                                   |                                                |                                  |                                                        |                                      |                                          |
| 2                                                                   |                                                |                                  |                                                        |                                      |                                          |
| 9                                                                   |                                                |                                  |                                                        |                                      |                                          |
| 10                                                                  |                                                |                                  |                                                        |                                      |                                          |
| 11                                                                  |                                                |                                  |                                                        |                                      |                                          |
| 12                                                                  |                                                |                                  |                                                        |                                      |                                          |
| 13                                                                  |                                                |                                  |                                                        |                                      |                                          |
| 14                                                                  |                                                |                                  |                                                        |                                      |                                          |
| 15                                                                  |                                                |                                  |                                                        |                                      |                                          |
| 16                                                                  |                                                |                                  |                                                        |                                      |                                          |
| 17                                                                  |                                                |                                  |                                                        |                                      |                                          |
| 18                                                                  |                                                |                                  |                                                        |                                      |                                          |
| 19                                                                  |                                                |                                  |                                                        |                                      |                                          |
| Sheet                                                               | 1                                              |                                  |                                                        |                                      |                                          |
|                                                                     |                                                |                                  | 1                                                      |                                      |                                          |
| Ready (*Accessibility: Good to go                                   |                                                |                                  |                                                        |                                      | + 100%                                   |

#### **Related Topics**

Service Requisition

MNU.072.011